# 5.08.1 TimeTracker

### **Stopwatch-Functionality**

Tracking and recording of working and project times and of absences of the employees can be realized by using the TimeTracker. these components can be found in TimeTracker in the working field by clicking on the clock symbol, for example for the 19.10.2009.

| 🔀 🏡 Intro                                      |                                                                      |
|------------------------------------------------|----------------------------------------------------------------------|
| Standard Modules Tasks Infomarket Project List | t Risk Portfolio Customers Projects Staff                            |
|                                                |                                                                      |
| Extras                                         | Tracking                                                             |
| Absence application                            | TimeTracker                                                          |
| Planning                                       | Selected days                                                        |
| New Project                                    | 19.10.2009                                                           |
| Charting                                       | 19.10.2009                                                           |
| ▼ ⊘                                            | × 2                                                                  |
|                                                |                                                                      |
| projectile                                     | 🛃 🧠 💟 Logout Create 🔽 🔒 Search in documents Offer 🗠                  |
| Tracking and Recording V 🗐 Offers V            | TimeTracker es 🔹 🦓 Contacts 🔹 🤱 Human resources 👻 📄 Administration 🔹 |

In the TimeTracker every job of the project employee, which is not completed and for which he is responsible, is listed. The classification of the jobs for the appropriate employee is realized in the document category jobs. By registrating a project employee to the system, the employee is determined and the corresponding jobs within the online time registration are displayed.

The TimeTracker consists of two parts: the upper part covers recording project effort, working hours/working time and absences of an employee. The lower part covers recording the effort of the jobs by using the stopwatch functionality (red triangle in the job lines) and as a To-Do-List.

Last update: 2019/10/25 en:handbuch:kapitel\_4:4.08.1\_timetracker https://infodesire.net/dokuwiki/doku.php?id=en:handbuch:kapitel\_4:4.08.1\_timetracker&rev=1256636291 14:09

| -        | niectile           |                               | 🚔 Clipboard 🗸              | -   🛅 😥 🔜 🚺 La                                 | gout                      | Create           | 💌               |         | earch in documents       | Category | ~ | Search |
|----------|--------------------|-------------------------------|----------------------------|------------------------------------------------|---------------------------|------------------|-----------------|---------|--------------------------|----------|---|--------|
| P        | ojectile           | 📔 Tracking and Recor          | rding 🔻 🧾 Offers           | <ul> <li>Projects</li> <li>Invoices</li> </ul> | <ul> <li>Conta</li> </ul> | cts 🔻 🤱 Huma     | n resources 🔻   | Call Ad | dministration 🔻          |          |   |        |
| » [      | 🗙 🔯 Ті             | meTracker Conner Jane         |                            |                                                |                           |                  |                 |         |                          |          |   | ? X    |
|          | ₩×                 | 📩 드 🌆 🏜 🗋 🗘                   |                            |                                                | ~ C                       | Start time       | e tracker on lo | gin     |                          |          |   |        |
|          | 20.10.2009         |                               |                            | ×                                              | ~                         | 9                | ~               |         | ~                        |          |   |        |
|          | From               | To Time Job                   | b                          |                                                | Co                        | ost unit         |                 | No      | ote                      |          |   |        |
| I        | Т                  | uesday, 20.10.2009            |                            |                                                | _                         |                  |                 |         |                          |          |   |        |
| >        | 08:00              | 12:00 = 4:00 h 3              | 3-4 Project Manag          | ement - 3 Introduction Projectil               | e 🕶                       |                  | ~               | 1       |                          |          |   |        |
| 2        | 0:00 h             | 4:00 h                        |                            |                                                |                           |                  |                 |         |                          |          |   |        |
| *        | -                  | = h                           |                            |                                                | ~                         |                  | ~               |         |                          |          |   |        |
| *        | -                  | = h                           |                            |                                                | ~                         |                  | ~               |         |                          |          |   |        |
| *        |                    | = h                           |                            |                                                | ~                         |                  |                 | 1       |                          |          |   |        |
| *        | <u> </u>           | = h                           |                            |                                                |                           |                  |                 |         |                          |          |   |        |
| 6        |                    |                               |                            |                                                |                           |                  |                 |         |                          |          |   |        |
| 6        | 9 <b>@</b>         |                               |                            |                                                |                           |                  |                 |         |                          |          |   |        |
| ()<br>ni | Process            | ⊖ Job                         | ⊖ Project                  | ⊖ Customer                                     | € Due<br>time             | ⊜ Estimated time | ⊖ Actual time   | ⊜ Stat  | te Time to<br>completion |          |   |        |
| C        | D <sup>3.1-1</sup> | Introduction<br>Projectile    | Introduction<br>Accounting | TLC Telecommunications<br>Corporation          | 01.10.2009                | 0,00 h           | 4,00 h          |         | % h                      |          |   |        |
| C        | D 4                | 3.1-1 Concept - 3<br>Planning |                            |                                                | 21.10.2009                | 0,00 h           | 0,00 h          |         | % h                      |          |   |        |
| 0        | D <sup>3-4</sup>   | Project<br>Management         | Introduction<br>Projectile | TLC Telecommunications<br>Corporation          | 30.10.2009                | 8,00 h           | 8,00 h          |         | % h                      |          |   |        |

In the To-Do-List all own jobs are listed (for active projects and for advance projects). The times can be recorded to all jobs by using the stopwatch functionality. To start the timing, click on the clock in the line of the related job (here 3.3-1)

| nucioatilo          | 🗟 • 📮 🗔 I 🖨                | Clipboard -                | - 🗮 😥 🔜 - 💹 La                                 | ogout         | Create           | 💌              | Sea     | arch in documents     | Category     | ~ | Search |
|---------------------|----------------------------|----------------------------|------------------------------------------------|---------------|------------------|----------------|---------|-----------------------|--------------|---|--------|
| projectile          | Tracking and Record        | ding 🔹 🧾 Offers            | <ul> <li>Projects</li> <li>Invoices</li> </ul> | 🔹 🤯 Contac    | cts 🔻 🤱 Huma     | n resources    | Adm     | ninistration -        |              |   |        |
| » 🗙 🔯 Tim           | eTracker Conner Jane       |                            |                                                |               |                  |                |         |                       |              |   | ? X    |
|                     | t 💶 🌆 🎴 🗘                  |                            |                                                | • Ø           | Start time       | e tracker on l | ogin    |                       |              |   |        |
| 20.10.2009          |                            |                            | *                                              | <b>~</b> (    | ۹ 🗌              | ~              |         |                       | <b>~</b> (4) |   |        |
| From T              | o Time Job                 | 0                          |                                                | Co            | st unit          |                | Note    | 9                     |              |   |        |
| Tue Tue             | esday, 20.10.2009          |                            |                                                |               |                  |                |         |                       |              |   |        |
| X 08:00 -           | 12:00 = 4:00 h 3           | -4 Project Manag           | ement - 3 Introduction Projecti                | le 🗸          |                  |                | • @     |                       |              |   |        |
| Σ <sup>0:00 h</sup> | 4:00 h                     |                            |                                                |               |                  |                |         |                       |              |   |        |
| *                   | = h                        |                            |                                                | •             |                  |                | - 0     |                       |              |   |        |
| *                   | = h                        |                            |                                                | <b>v</b>      |                  |                | • @     |                       |              |   |        |
| *                   | = h                        |                            |                                                | ~             |                  |                | • @     |                       |              |   |        |
| *                   | = h                        |                            |                                                | ~             |                  |                | • @     |                       |              |   |        |
| <b>-</b> •          |                            |                            |                                                |               |                  |                |         |                       |              |   |        |
|                     | \ominus Job                | ⊖ Project                  | ⊖ Customer                                     | 🔶 Due<br>time | ⊖ Estimated time | ⊖ Actual time  | ⊜ State | Time to<br>completion |              |   |        |
| 0 3.1-1             | Introduction<br>Projectile | Introduction<br>Accounting | TLC Telecommunications<br>Corporation          | 01.10.2009    | 0,00 h           | 4,00 h         | 9       | % h                   |              |   |        |
| O Start trac        | king on 3.1-1              |                            |                                                | 21.10.2009    | 0,00 h           | 0,00 h         | 9       | % h                   |              |   |        |
| 3-4                 | Project<br>Management      | Introduction<br>Projectile | TLC Telecommunications<br>Corporation          | 30.10.2009    | 8,00 h           | 8,00 h         | 9       | 16 h                  |              |   |        |

The timing on this task/job starts now (here at 10:06).

The timing on this task/job is stopped at the same time when the next task/job is booked. (here 3-5)

2025/06/30 01:13

| X 🔯 TimeTracker Conner Jane                                                                                                    |                                               |                                       | ? 🗙                      |
|----------------------------------------------------------------------------------------------------|-----------------------------------------------|---------------------------------------|--------------------------|
| 🖬 💀 📩 ≒ 🖬 🏜 🗋 🗘                                                                                                    | ~                                             | Start time tracker on log             | jin -                    |
| 20.10.2009                                                                                                    | ~                                             | • @ •                                 |                          |
| From To Time Job                                                                                                    |                                               | Cost unit                             | Note                     |
| Tuesday, 20.10.2009                                                                                                    |                                               |                                       |                          |
| 08:00 - 12:00 = 4:00 h 3-4 Project Ma                                                                                                    | nagement - 3 Introduction Projectile 🗸        | ~                                     | 9                        |
| X 10:06 3.1-1 Introduction                                                                                                    | n Projectile - 3.1 Introduction               | *                                     | 9                        |
| ∑0:00 h k 4:00 h                                                                                                    |                                               |                                       |                          |
| * = _ h                                                                                                    | •                                             | ¥                                     | 9                        |
| * = _ h                                                                                                    | •                                             | *                                     | 9                        |
| * = _ h                                                                                                    | ×                                             | *                                     | Q                        |
| <b>-+</b>                                                                                                    |                                               |                                       |                          |
| ⊖ Process<br>and a project<br>and a project<br>and<br>and and and and<br>and and and and and and and and and and | ⊖ Customer ♦ Du time                          | e ⊖ Estimated ⊖ Actual ∈<br>time time | State Time to completion |
| 3.1-1 Introduction Introduction Accounting                                                                                                    | TLC Telecommunications 01.10.2<br>Corporation | 2009 0,00 h 4,00 h                    | % h                      |

In the example the second task/job has been started at 10:31 pm, so at this point the timing of the first job/task ends.

| ⊖ Process<br>number | ⊜ Job                         | ⊖ Project                  | ⊖ Customer                            | 🔶 Due<br>time | $\underset{\text{time}}{\ominus} \text{Estimated}$ |        | ⊖ State | Time to<br>completion |
|---------------------|-------------------------------|----------------------------|---------------------------------------|---------------|----------------------------------------------------|--------|---------|-----------------------|
| 3.1-1               | Projectile                    | Introduction<br>Accounting | TLC Telecommunications<br>Corporation | 01.10.2009    | 0,00 h                                             | 4,08 h | 96      | h                     |
| 3-5                 | 3.1-1 Concept - 3<br>Planning | Introduction<br>Projectile | TLC Telecommunications<br>Corporation | 21.10.2009    | 0,00 h                                             | 0,00 h | %       | h                     |
| C Start trac        | cking on 3-5 nent             | Introduction<br>Projectile | TLC Telecommunications<br>Corporation | 30.10.2009    | 8,00 h                                             | 6,10 h | %       | h                     |
|                     |                               |                            |                                       |               |                                                    |        |         |                       |

If you click the clock again, the time recording ends. In the example below 0:25 minutes are recorded for the task/job 3.3-1 Introduction Projectile Afterwards 1:01 hour is booked on the job 3-5 Concept Planning.

| X V TimeTracker Conner Jane                                                  | () ×                                 |
|------------------------------------------------------------------------------|--------------------------------------|
|                                                                              | Start time tracker on login          |
| 20.10.2009                                                                   | <ul> <li>▼ Q</li> <li>▼ Q</li> </ul> |
| From To Time Job                                                             | Cost unit Note                       |
| Tuesday, 20.10.2009                                                          |                                      |
| 08:00 - 10:06 = 2:06 h 3-4 Project Management - 3 Introduction Projectile    |                                      |
| 10:06 - 10:31 = 0:25 h 3.1-1 Introduction Projectile - 3.1 Introduction Accc |                                      |
| 10:31 - 11:32 = 1:01 h 3-5 3.1-1 Concept - 3 Planning - 3 Introduction Prc   |                                      |
| ∑ <sup>0:00 h</sup> 3:32 h                                                   |                                      |

The entry-data can be provided with comments/notes and be saved.

| TimeTracker Conner Jane                                                          |                             |
|----------------------------------------------------------------------------------|-----------------------------|
|                                                                                  | Start time tracker on login |
| 24 Save changes                                                                  |                             |
| From To Time Job                                                                 | Cost unit Note              |
| Tuesday, 20.10.2009                                                              |                             |
| 🗙 08:00 - 10:06 = 2:06 h 3-4 Project Management - 3 Introduction Projectile 🗸    | V Q Develop new module      |
| X 10:06 - 10:31 = 0:25 h 3.1-1 Introduction Projectile - 3.1 Introduction Accc v | Plan new accounting concept |
| 🗙 10:31 - 11:32 = 1:01 h 3-5 3.1-1 Concept - 3 Planning - 3 Introduction Prc 🕶   | V Q Plan introduction       |
| Σ <sup>0:00 h</sup> 3:32 h                                                       |                             |

### TimeSheet

In the next example you can see, how recording of time/effort, presence and absences is realized in the upper part (TimeSheet). By using the time fields, the time or the total hours can be entered. The first two columns define the starting time (from) and the ending time (to). In the third column the duration is listed, which is the difference between the starting and the ending times. In the last column, the jobs or feature for presence and absences can be chosen and assigned to the time.

#### 

Im Beispiel unten wurden 3:30 Stunden für die Aufgabe Projektleitung erfasst. Anschließend wurden drei Stunden ab 14:00 auf das Arbeitspaket Konzeptgespräche gebucht und abschließend ist auf die Aufgabe Schnittstelle anpassen und konfigurieren eine Dauer von einer Stunde erfasst worden. Zu jedem Zeiteintrag sind vom Benutzer ergänzende Bemerkungen eingetragen worden.

| XØ                | TimeTrack | er Conner 🤅 | Jane                                       |                   |                      | ? 🗙                        |
|-------------------|-----------|-------------|--------------------------------------------|-------------------|----------------------|----------------------------|
| <b>₩</b> ₹        | * * 🛥     | 14 24 [     | 0                                          | V 📀 🗆 Start t     | ime tracker on login |                            |
| 1 Save            | changes • |             |                                            | ▼ @               | <b>v</b>             | ▼ Q                        |
| From              | То        | Time        | Job                                        | Cost unit         |                      | Note                       |
|                   | Monday, 3 | 19.10.2009  | 9                                          |                   |                      |                            |
| $\Sigma^{0:00 h}$ |           | 0:00 h      |                                            |                   |                      |                            |
| * 9               | ] -       | = 3:30      | h 3-4 Project Management - 3 Introduc      | tion Projectile 🗸 | <b>~</b> 0           | Approve project planning   |
| * 14              | ] •       | =           | h 3-5 3.1-1 Concept - 3 Planning - 3 In    | troduction Prc 🗸  | <b>~</b> 0           | Concept interface exchange |
| *                 | -         | = 1         | h 3.1-1 Introduction Projectile - 3.1 Intr | oduction Accc 👻   | ▼ Q                  | Introduction accounting    |

Durch Abspeichern komplettiert das System die fehlenden Werte.

| X V TimeTracker Conner Jane                                                    | ? X                         |
|--------------------------------------------------------------------------------|-----------------------------|
|                                                                                | Start time tracker on login |
| 19.10.2009                                                                     |                             |
| From To Time Job                                                               | Cost unit Note              |
| Monday, 19.10.2009                                                             |                             |
| 09:00 - 12:30 = 3:30 h 3-4 Project Management - 3 Introduction Projectile      | Approve project planning    |
| 14:00 - 17:00 = 3:00 h 3-5 3.1-1 Concept - 3 Planning - 3 Introduction Prc -   | Concept interface exchange  |
| 17:00 - 18:00 = 1:00 h 3.1-1 Introduction Projectile - 3.1 Introduction Accc - | ✓ 🔍 Introduction accounting |
| Σ <sup>0:00 h</sup> 7:30 h                                                     |                             |

Die erfassten Zeiten erscheinen nach dem Speichervorgang auch im unteren Teil des TimeTrackers (ToDo-Liste) bei den jeweiligen Arbeitspaketen in der Spalte Ist-Zeit.

### **Recording Times**

Im TimeTracker können auch Zeiten nacherfasst werden. Mit Hilfe des Datumselementes kann der Tag der Erfassung verändert werden. Im Beispiel unten sollen Zeiten für gestern nacherfasst werden. Die Funktion "vorheriger" im Datumselement ändert ...

2025/06/30 01:13

| X D TimeTracker Conner Jane |                             | ? ×        |
|-----------------------------|-----------------------------|------------|
|                             | Start time tracker on login |            |
| 19.10.2009                  |                             | <b>~</b> Q |
| From To TPrevious b         | Cost unit Note              |            |
| Monday, 19.10.2009          |                             |            |

#### ... das Erfassungsdatum ab und ...

| X V TimeTracker Conner Jane |                                  | ? X |
|-----------------------------|----------------------------------|-----|
|                             | Start time tracker on login      |     |
| 19.10.2009                  |                                  |     |
| From To Time Job            | Cost unit Note                   |     |
| Monday, 19.10.2009          |                                  |     |
| Σ <sup>0:00 h</sup> 0:00 h  |                                  |     |
| * = h                       | <ul> <li>▼</li> <li>Q</li> </ul> |     |

... die Nacherfassung von Zeiten kann vorgenommen werden.

| XØ                   | TimeTrack | er Conner J | ane       |                             |                    |             |                       |     |     | ? × |
|----------------------|-----------|-------------|-----------|-----------------------------|--------------------|-------------|-----------------------|-----|-----|-----|
|                      | F ★ 🖴     | 1.10 2.10   | 0         |                             | ×                  | 💿 🗌 Start t | time tracker on login |     |     |     |
| <sup>19</sup> Save o | changes   |             | / 🗏 🗌     | ~                           | ~                  | 9           | ~                     |     | • 9 |     |
| From                 | То        | Time        | Job       |                             |                    | Cost unit   | N                     | ote |     |     |
|                      | Monday, 1 | 19.10.2009  |           |                             |                    |             |                       |     |     |     |
| $\Sigma^{0:00 h}$    |           | 0:00 h      |           |                             |                    |             |                       |     |     |     |
| *                    | -         | = 8         | h 3-4 Pro | ject Management - 3 Introdu | ction Projectile 👻 |             | ✓ Q                   |     |     |     |

Um auf ein beliebiges Datum zu wechseln kann der Kalender direkt verwendet werden. Ein Klick auf den Tag ...

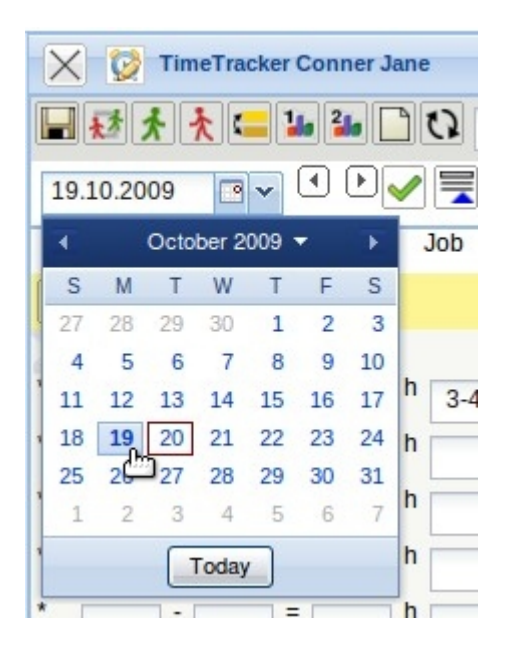

... ändert das Erfassungsdatum.

Anmerkung: Es kann in der Regel nicht beliebig weit nacherfasst werden. In der Konfiguration des TimeTrackers kann die Rückerfassungsgrenze und weitere Erfassungsregeln definiert werden. Darüber hinaus kann die Zeiterfassung manuell oder mit Hilfe der Workflow-Engine gesetzt werden.

### **Recording Absences**

Neben den Projekt- und Arbeitszeiten können im TimeTracker auch Abwesenheiten (Urlaub, Krankheit, Mutterschutz, Militärdienst, ...) erfasst werden.

Im Beispiel sind acht Stunden Urlaub ...

| X 🔯 TimeTracker Conner Jane   |                             | ? × |
|-------------------------------|-----------------------------|-----|
|                               | Start time tracker on login |     |
| 20.10.2009                    |                             |     |
| From To Time Job              | Cost unit Note              |     |
| Tuesday, 20.10.2009           |                             |     |
| 8:00 - 16:00 = 8:00 h Holiday | ▼ Q                         |     |
| Σ <sup>0:00 h</sup> 8:00 h    |                             |     |

... für den 07.12.2006 nacherfasst worden.

### Grade of Completion and Remaining Time/Effort

Hinter der Spalte Ist-Zeit gibt es noch zwei weitere Spalten: Fertigstellung und Restdauer. In der Spalte Fertigstellung kann man den Prozentwert eingeben, zu dem das Arbeitspaket inhaltlich fertiggestellt ist. In der Spalte Rest kann alternativ der Restaufwand für diese Aufgaben in Stunden geschätzt werden.

| 🗙 🔯 Tir             | meTracke     | er Conner             | Jane       |                            |                                       |               |                  |               |         |                   |            |            | ? X |
|---------------------|--------------|-----------------------|------------|----------------------------|---------------------------------------|---------------|------------------|---------------|---------|-------------------|------------|------------|-----|
| ₽₺メ                 | ★ 😑          | 1. 2. 10              | <u></u> 0  | 1                          |                                       | <b>~</b> ©    | Start time t     | tracker on lo | gin     |                   |            |            |     |
| 20.10.2009          | •            |                       | <b>~</b> [ |                            | ~                                     | <b>~</b> (    | ۹ 📃              | ~             |         |                   |            | <b>~</b> Q |     |
| From                | То           | Time                  | Jo         | b                          |                                       | Co            | ost unit         |               | Not     | е                 |            |            |     |
| D TI                | uesday,      | 20.10.200             | 19         |                            |                                       |               |                  |               |         |                   |            |            |     |
| X 08:00 -           | 16:00        | = 8:00                | h H        | loliday                    |                                       | ~             |                  |               | - 0     |                   |            |            |     |
| Σ <sup>0:00 h</sup> |              | 8:00 h                |            |                            |                                       |               |                  |               |         |                   |            |            |     |
| * -                 |              | =                     | h          |                            |                                       | ~             |                  |               | • @     |                   |            |            |     |
| *                   |              | =                     | h          |                            |                                       | ~             |                  |               | - 9     |                   |            |            |     |
| * -                 |              | =                     | h          |                            |                                       | ~             |                  |               | -<br>-  |                   |            |            |     |
| *                   |              | =                     | h          |                            |                                       | <b>v</b>      |                  |               |         |                   |            |            |     |
| ÐÐ                  |              |                       |            |                            |                                       |               |                  |               |         |                   |            |            |     |
| ⊖ Process<br>number | ⊜ Jol        | 0                     |            |                            | e Customer                            | 🔶 Due<br>time | ⊜ Estimated time | ⊖ Actual time | ⊜ State | Time to<br>comple | o<br>etion |            |     |
| 3.1-1               | V Int<br>Pr  | roduction<br>ojectile |            | Introduction<br>Accounting | TLC Telecommunications<br>Corporation | 01.10.2009    | 0,00 h           | 4,00 h        | 25      | %                 | h          |            |     |
| O 3-5               | ✓ 3.:<br>Pla | L-1 Conce<br>anning   | pt - 3     | Introduction<br>Projectile | TLC Telecommunications<br>Corporation | 21.10.2009    | 0,00 h           | 0,00 h        |         | %                 | h          |            |     |
| O <sup>3-4</sup>    | ✓ Pr<br>Ma   | oject<br>anageme      | nt         | Introduction<br>Projectile | TLC Telecommunications<br>Corporation | 30.10.2009    | 8,00 h           | 8,00 h        |         | % 16              | h          |            |     |

Nach dem Abspeichern der Werte für die Schätzungen, wird entweder die verbleibende Restdauer oder der Fertigstellungsgrad vom System automatisch errechnet und eingetragen. Im Beispiel ist für die zweite Aufgabe ein Fertigstellungsgrad von 25% geschätzt worden. Bei einer aktuellen Ist-Zeit von 9h entsprechen 25% einer geschätzten Plandauer von 36h ⇒ Restaufwand = 27h..

| ate T<br>c | Time to<br>complet | tion                   |
|------------|--------------------|------------------------|
| 5 %        | 12                 | h                      |
| %          |                    | h                      |
| 3 %        | 16                 | h                      |
|            | 5 %<br>%<br>3 %    | 5     %     12       % |

Bei der vierten Aufgabe ist bei der Ist-Zeit von 11h ein Restaufwand von 26h geschätzt worden. Die Aufgabe wird (nach dieser Schätzung) also 11h + 26h = 37h dauern und das macht bei der aktuellen Ist-Zeit einen Fertigstellungsgrad von 29,73%.

Anmerkung: Dieser lineare Zusammenhang zwischen Fertigstellungsgrad und Restaufwand geht von der Vereinfachung aus, dass die erste Hälfe genauso lange dauert wie die zweite Hälfte. Der Administrator kann im Administrationsmenü diesen linearen Zusammenhang auch unterbinden.

In der ToDo-Liste können die Arbeitspakete auch abgeschlossen werden. Diese Rückmeldung ist wichtig für das Auswertungssystem (Statusinformation) und hält die ToDo-Liste übersichtlich. Ein Arbeitspaket wird abgeschlossen, wenn der Benutzer mit der Maus auf das grüne Häkchen klickt und den Dialog bestätigt.

| ⊖ Process<br>number       | ⊜ Job                         | ⊖ Project                  | ⊖ Customer                            | 🔶 Due<br>time | ⊖ Estimated time | ⊖ Actual time | ⊜ Stat | е | Time to<br>complet | ion |
|---------------------------|-------------------------------|----------------------------|---------------------------------------|---------------|------------------|---------------|--------|---|--------------------|-----|
| O <sup>3.1-1</sup>        | Introduction<br>Projectile    | Introduction<br>Accounting | TLC Telecommunications<br>Corporation | 01.10.2009    | 0,00 h           | 4,00 h        | 25     | % | 12                 | h   |
| O <sup>3-5</sup>          | 3.1-1 Concept - 3<br>Planning | Introduction<br>Projectile | TLC Telecommunications<br>Corporation | 21.10.2009    | 0,00 h           | 0,00 h        | 80     | % | 0                  | h   |
| <b>(</b> ) <sup>3-4</sup> | Close job 3-5                 | Introduction<br>Projectile | TLC Telecommunications<br>Corporation | 30.10.2009    | 8,00 h           | 0,00 h        | 33,33  | % | 16                 | h   |

Nach dem Abschließen eines Arbeitspaketes ...

| Ì | Really close the job 3-5 3.1-1 Concept - 3 Planning |
|---|-----------------------------------------------------|
|   |                                                     |

... ist die Aufgabe schreibgeschützt, der Fertigstellungsgrad wird auf 100% gesetzt und am nächsten Tag wird das Arbeitspaket aus der ToDo-Liste vom System entfernt.

| ⊖ Process<br>number | ⊜ Job                           | ⊖ Project                  | ⊖ Customer                            | 🔶 Due<br>time | ⊖ Estimated time | ⊖ Actual time | ⊜ State | 9 | Time to<br>complet | ion |
|---------------------|---------------------------------|----------------------------|---------------------------------------|---------------|------------------|---------------|---------|---|--------------------|-----|
| O 3.1-1             | Introduction<br>Projectile      | Introduction<br>Accounting | TLC Telecommunications<br>Corporation | 01.10.2009    | 0,00 h           | 4,00 h        | 25      | % | 12                 | h   |
| 3-5                 | X 3.1-1 Concept - 3<br>Planning | Introduction<br>Projectile | TLC Telecommunications<br>Corporation | 21.10.2009    | 0,00 h           | 0,00 h        | 100%    |   | Dh                 |     |
| ① <sup>3-4</sup>    | Project<br>Management           | Introduction<br>Projectile | TLC Telecommunications<br>Corporation | 30.10.2009    | 8,00 h           | 0,00 h        | 33,33   | % | 16                 | h   |

Das Arbeitspaket kann von Benutzern mit entsprechender Berechtigung wieder geöffnet werden (Ist-Ende im Arbeitspaket leeren).

Aus der ToDo-Liste kann (bei entsprechender Berechtigung) auch auf die Arbeitspakete oder Projekte verlinkt werden ...

Last update: 2019/10/25 en:handbuch:kapitel\_4:4.08.1\_timetracker https://infodesire.net/dokuwiki/doku.php?id=en:handbuch:kapitel\_4:4.08.1\_timetracker&rev=1256636291 14:09

| Process number | \ominus Job                     | ⊖ Project                  | ⊖ Customer                            |            | ⊖ Estimated<br>time | ⊖ Actual<br>time | ⊖ Stat | e   | Time to<br>comple | tion |
|----------------|---------------------------------|----------------------------|---------------------------------------|------------|---------------------|------------------|--------|-----|-------------------|------|
| O 3.1-1        | Introduction<br>Projectile      | Introduction<br>Accounting | TLC Telecommunications<br>Corporation | 01.10.2009 | 0,00 h              | 4,00 h           | 25     | 9⁄6 | 12                | h    |
| 3-5            | X 3.1-1 Concept - 3<br>Planning | Introduction<br>Projectile | TLC Telecommunications<br>Corporation | 21.10.2009 | 0,00 h              | 0,00 h           | 100%   |     | Oh                |      |
| O 3-4          | Project<br>Management           | Introduction<br>Projectile | TLC Telecommunications<br>Corporation | 30.10.2009 | 8,00 h              | 0,00 h           | 33,33  | 96  | 16                | h    |

... um beispielsweise Arbeitsanweisungen oder Informationen zur Aufgabe einzusehen.

### **Recording Working Times**

Im TimeTracker können auch Arbeitszeiten (beispielsweise für die Verwaltung von Gleitzeitständen) verwaltet werden. Im folgenden Beispiel werden zunächst 7:00h Projektzeiten auf die Aufgabe Projektleitung und Konzeptgespräche erfasst. Anschließend wird von 8:30 bis 17:30 Arbeitszeit ("Kommen und Gehen") und eine Pause zwischen 13:30 und 14:15 Uhr definiert.

| TimeTracker Conner Jane                                     |                                       | ? 🗙  |
|-------------------------------------------------------------|---------------------------------------|------|
| Please confirm overwrite                                    |                                       |      |
|                                                             | Start time tracker on logi            | n    |
| 20.10.2009                                                  | ▼ Q ▼                                 | ▼ Q  |
| From To Time Job                                            | Cost unit                             | Note |
| Tuesday, 20.10.2009                                         |                                       |      |
| Σ <sup>0:00 h</sup> 0:00 h                                  |                                       |      |
| * = 7 h 3-5 3.1-1 Concept - 3 Planning - 3 Introduction Prc | Y                                     | 9    |
| * 830 - 1730 = h Come and leave                             | · ·                                   | Q    |
| * 1330 - 1415 = h Break                                     | · · · · · · · · · · · · · · · · · · · | 0    |

#### Nach Bestätigung der Warnung ...

| 🗙 🔯 TimeTr                    | racker Conner Jane                 | e                                                     |           |      | ? X |  |  |  |
|-------------------------------|------------------------------------|-------------------------------------------------------|-----------|------|-----|--|--|--|
| ■ ジ え に 1 me tracker on login |                                    |                                                       |           |      |     |  |  |  |
| 20.10.2009                    | ••••                               |                                                       | × Q ×     | ▼ Q  |     |  |  |  |
| From To                       | Time                               | Job                                                   | Cost unit | Note |     |  |  |  |
| Tuesd                         | lay, 20.10.2009                    |                                                       |           |      |     |  |  |  |
| X 08:00 <sup>-</sup> 13       | :30 <sup>=</sup> 5:30 <sup>h</sup> | 3-5 3.1-1 Concept - 3 Planning - 3 Introduction Prc 🗸 |           | ▼ Q  |     |  |  |  |
| X 08:30 - 13                  | :30 = 5:00 h                       | Come and leave 🗸                                      |           |      |     |  |  |  |
| X 13:30 - 14                  | :15 = 0:45 h                       | Break 🗸                                               |           |      |     |  |  |  |
| X 14:15 - 17                  | :30 = 3:15 h                       | Come and leave 🗸                                      |           |      |     |  |  |  |
| X 14:15 - 15                  | :00 = 0:45 h                       | 3-5 3.1-1 Concept - 3 Planning - 3 Introduction Prc 🗸 |           | ▼ Q  |     |  |  |  |
| Σ <sup>8:15 h</sup>           | 6:15 h                             |                                                       |           |      |     |  |  |  |

... vervollständigt das System wieder das TimeSheet. Aus den 7:00h Projektzeit sind 6:30h geworden, da der Benutzer eine Pause von 13:30 bis 14:15 definiert hat. Die Arbeitszeit beträgt 8:15h.

## **Chart Evaluations**

### Time Log - Employee Occupation

Im TimeTracker kann jeder Mitarbeiter für sich selbst und einen frei definierbaren Zeitraum Auswertungen erzeugen. Im Beispiel werden die Zeitnachweise aufgerufen, ...

| X V TimeTracker Conner Jane |                             |            |
|-----------------------------|-----------------------------|------------|
|                             | Start time tracker on login |            |
| 20.10.2009                  |                             | <b>~</b> Q |

... der Betrachtungszeitraum eingeschränkt und ggf. das Ausgabeformat ausgewählt ...

... und die Auswertung generiert.

🗙 🗋 Dateien

#### Zeitnachweise

| Arbeitspaket                  | Projekt                 | Mitarbeiter  | Tätigkeit            | lst [h] | Ist-Beginn | lst-Ende   |
|-------------------------------|-------------------------|--------------|----------------------|---------|------------|------------|
| 2-1 Interne Organisation      | 2 Entwicklung           | Schaub Peter | Allgemeine Tätigkeit | 5,00    | 01.07.2009 | 01.07.2009 |
|                               | 2 Entwicklung           |              |                      | 5,00    |            |            |
| 3-1 Projektleitung            | 3 Entwicklung           | Schaub Peter | Projektleitung       | 4,52    | 08.07.2009 | 09.07.2009 |
|                               | 3 Entwicklung           |              |                      | 4,52    |            |            |
| 3.1-1 Spezifikation           | 3.1 Konzeption          | Schaub Peter | Analyse              | 2,00    | 01.07.2009 | 01.07.2009 |
|                               | 3.1 Konzeption          |              |                      | 2,00    |            |            |
| 4-1 Projektleitung            | 4 Einführung Projectile | Schaub Peter | Projektleitung       | 10,00   | 07.07.2009 | 09.07.2009 |
|                               | 4 Einführung Projectile |              |                      | 10,00   | 2          |            |
| 4.1-1 Konzeptgespräche        | 4.1 Planung             | Schaub Peter | Beratung             | 3,02    | 08.07.2009 | 09.07.2009 |
| 4.1-2 Pflichtenheft erstellen | 4.1 Planung             | Schaub Peter | Analyse              | 1,00    | 08.07.2009 | 08.07.2009 |
|                               | 4.1 Planung             |              |                      | 4,02    |            |            |
|                               | Summe                   |              |                      | 25,53   |            |            |

#### Einzelnachweise

| Datum      | Dauer | Projekt                 | Arbeitspaket                  | Tätigkeit            | Mitarbeiter  | Bernerkung                        |
|------------|-------|-------------------------|-------------------------------|----------------------|--------------|-----------------------------------|
| 01.07.2009 | 5,00  | 2 Entwicklung           | 2-1 Interne Organisation      | Allgemeine Tätigkeit | Schaub Peter |                                   |
| 01.07.2009 | 2,00  | 3.1 Konzeption          | 3.1-1 Spezifikation           | Analyse              | Schaub Peter |                                   |
| 07.07.2009 | 8,00  | 4 Einführung Projectile | 4-1 Projektleitung            | Projektleitung       | Schaub Peter |                                   |
| 08.07.2009 | 3,50  | 3 Entwicklung           | 3-1 Projektleitung            | Projektleitung       | Schaub Peter | Projektplanung abstimmen          |
| 08.07.2009 | 3,00  | 4.1 Planung             | 4.1-1 Konzeptgespräche        | Beratung             | Schaub Peter | Konzeption Exchange-Schnittstelle |
| 08.07.2009 | 1,00  | 4.1 Planung             | 4.1-2 Pflichtenheft erstellen | Analyse              | Schaub Peter | Anpassung                         |
| 09.07.2009 | 1,02  | 3 Entwicklung           | 3-1 Projektleitung            | Projektleitung       | Schaub Peter | Entwicklung neues Modul           |
| N9 N7 2009 | 2.00  | 4 Einführung Projectile | 4-1 Proiektleitung            | Proiektleitung       | Schauh Peter | Olanung für Einführung Gonsult    |

Diese Auswertung liefert eine Übersicht über die Projektleistungen der Mitarbeiter und die Auflistung der einzelnen Tätigkeiten mit den Bemerkungen aus der Zeiterfassung.

#### Time Sheet - Daily tracked time chart

Das nächste Beispiel zeigt die Auswertung "Stundenzettel".

| X ImeTracker Conner Jane |                             |            |
|--------------------------|-----------------------------|------------|
|                          | Start time tracker on login |            |
| 05.10.2009               | <ul> <li>Q</li> </ul>       | <b>~</b> Q |

Diese Auswertung liefert eine Übersicht über die Projektleistungen und Arbeitszeiten der Mitarbeiter im ausgewählten Zeitintervall. Die Projektleistungen basieren auf den Erfassungsdaten im TimeTracker für die Arbeitspakete der Mitarbeiter.

#### Report\_DailyTrackedTime

#### Conner, Jane Personnel Number 123

| Date             | Weekday   | Times       | JobName                        | Job                            | EstimatedWorkingTimeTotal[h] | ActualWorkingTimeTotal[h] | Difference[h] | Note  |
|------------------|-----------|-------------|--------------------------------|--------------------------------|------------------------------|---------------------------|---------------|-------|
| Total            | Total     | Total       | Total                          | Total                          | Total                        | Total                     | Total         | Total |
| 01.10.2009       | Thursday  | 08:00-13:00 | 3 - Project Management         | 3-4 Project Management         |                              | 5,00                      |               |       |
|                  |           | 13:00-15:00 | 3 - 3.1-1 Concept - 3 Planning | 3-5 3.1-1 Concept - 3 Planning |                              | 2,00                      |               |       |
|                  |           |             |                                |                                | 8,00                         | 7,00                      | -1,00         |       |
| 02.10.2009       | Friday    | 08:00-17:00 | 3 - Customizing                | 3-6 Customizing                |                              | 9,00                      |               |       |
|                  |           |             |                                |                                | 8,00                         | 9,00                      | 1,00          |       |
| 03.10.2009       | Saturday  |             |                                |                                | 0,00                         | 0,00                      | 0,00          |       |
| 04.10.2009       | Sunday    |             |                                |                                | 0,00                         | 0,00                      | 0,00          |       |
| 05.10.2009       | Monday    | 09:00-13:00 | 3 - Project Management         | 3-4 Project Management         | 5                            | 4,00                      |               |       |
|                  |           | 14:00-20:00 | 3 - 3.1-1 Concept - 3 Planning | 3-5 3.1-1 Concept - 3 Planning |                              | 6,00                      |               |       |
|                  |           |             |                                |                                | 8,00                         | 10,00                     | 2,00          |       |
| 06.10.2009       | Tuesday   | 08:00-16:00 | Sickness                       |                                |                              | 8,00                      |               |       |
| 1999 (1999)<br>1 |           |             |                                |                                | 8,00                         | 8,00                      | 0,00          |       |
| 07.10.2009       | Wednesday | 08:00-16:00 | 3 - Project Management         | 3-4 Project Management         |                              | 8,00                      |               |       |
|                  |           | 16:00-19:30 | 3 - Customizing                | 3-6 Customizing                |                              | 3,50                      |               |       |
|                  |           |             |                                |                                | 8,00                         | 11,50                     | 3,50          |       |
| 08.10.2009       | Thursday  | 09:00-12:30 | 3 - Introduction Projectile    | 3.1-1 Introduction Projectile  |                              | 3,50                      |               |       |
|                  |           | 14:00-17:00 | 3 - Project Management         | 3-4 Project Management         |                              | 3,00                      |               |       |
|                  |           |             |                                |                                | 8,00                         | 6,50                      | -1,50         |       |
| 09.10.2009       | Friday    | 08:00-12:00 | 3 - Customizing                | 3-6 Customizing                |                              | 4,00                      |               |       |
|                  |           | 12:30-18:00 | 3 - 3.1-1 Concept - 3 Planning | 3-5 3.1-1 Concept - 3 Planning |                              | 5,50                      |               |       |
|                  |           |             |                                |                                | 8,00                         | 9,50                      | 1,50          |       |
| Total            |           | 2000        |                                |                                | 56,00                        | 61,50                     | 5,50          |       |

Chart for interval:

Planned time [h] Tracked time [h] Balance 01.10.2009 - 09.10.2009 56,00 61,50 5,50 Last

update: 2019/10/25 en:handbuch:kapitel\_4:4.08.1\_timetracker https://infodesire.net/dokuwiki/doku.php?id=en:handbuch:kapitel\_4:4.08.1\_timetracker&rev=1256636291 14:09

| Vacation taken                 | 0,00 (h)               |  |  |  |
|--------------------------------|------------------------|--|--|--|
|                                | 0,00 Day(s)            |  |  |  |
| Days off due to sickness       | 8,00 (h)               |  |  |  |
|                                | 1,00 Day(s)            |  |  |  |
| Chart interval begin date:     | 01.10.2009             |  |  |  |
| Flextime balance (old):        | Does not use contracts |  |  |  |
| Vacation entitlement (old):    | Does not use contracts |  |  |  |
| Chart interval end date:       | 09.10.2009             |  |  |  |
| Flextime balance (new):        | Does not use contracts |  |  |  |
| Vacation entitlement (new):    | Does not use contracts |  |  |  |
| Time stamp chart creation      | 21.10.2009             |  |  |  |
| Time tracking restriction date | 01.09.2009             |  |  |  |
|                                |                        |  |  |  |

#### SumTrackedTime

| Project                     | Job                            | JobTimeSum |
|-----------------------------|--------------------------------|------------|
| 3 Introduction Projectile   | 3-4 Project Management         | 20,00      |
| 3 Introduction Projectile   | 3-6 Customizing                | 16,50      |
| 3 Introduction Projectile   | 3-5 3.1-1 Concept - 3 Planning | 13,50      |
| 3.1 Introduction Accounting | 3.1-1 Introduction Projectile  | 3,50       |
|                             |                                | 53,50      |

Anmerkung: Die im TimeTracker hinterlegten Auswertungen sind vom Administrator konfigurierbar.

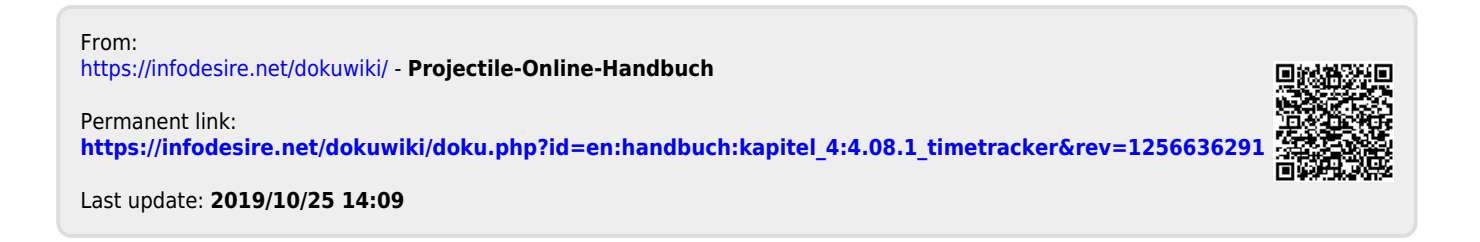